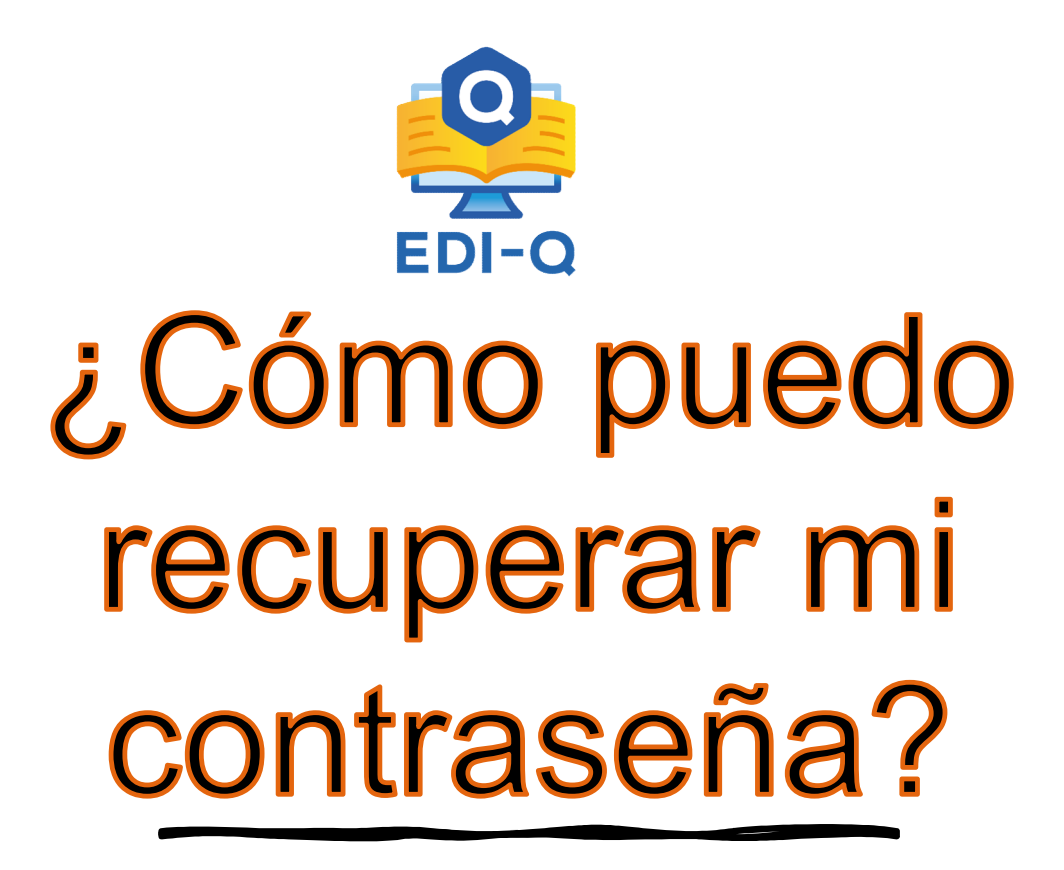

- 1. Para la recuperación de tu contraseña es necesario ingresar a la página <u>https://www.ediq.mx/</u>
- Después dar clic en el botón "ACCEDER", este se encuentra en la parte superior derecha, que abrirá la ventana de inicio de sesión.
- 3. Ingresar el correo electrónico con él cual se haya registrado anteriormente en el sistema.
- En la parte de inferior hay una frase en color azul que dice "Recuperar contraseña" da clic en ella.

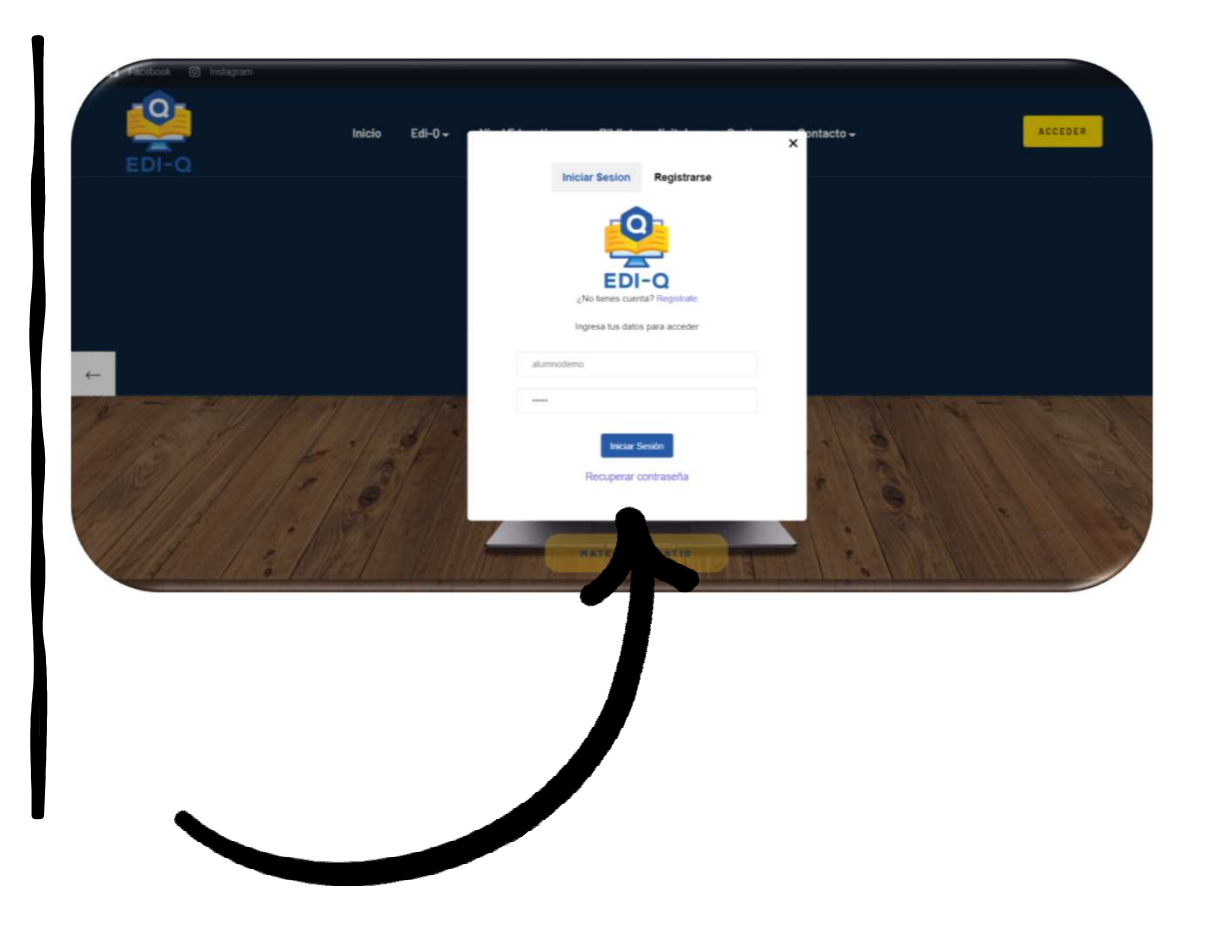

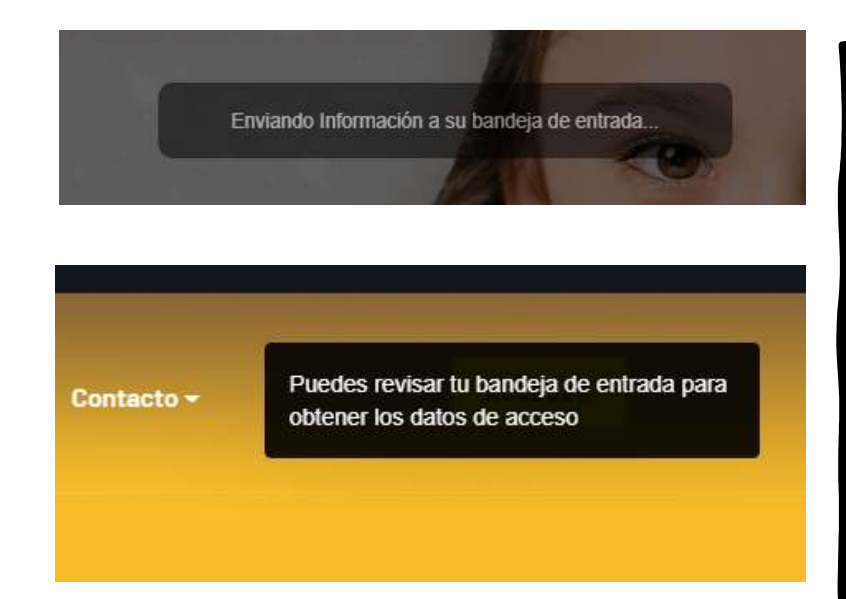

5. Se enviará por correo electrónico la información para acceder a su cuenta.

6. Cuando se haya enviado el correo, en la esquina superior derecha de la ventana nos mostrará un mensaje, el cual nos indicará que ya puedes revisar tu bandeja de entrada para obtener los datos del acceso al sistema.

Puedes utilizar tu buscador de correos para localizar rápidamente los mensajes recibidos de la siguiente dirección:

## ediq.plataforma@gmail.com